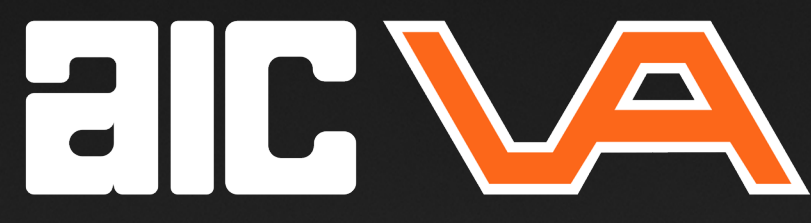

## Stappenkaart referentiehoogte;

Hoe voeg je een de juiste hoogte toe aan het inmeten van punten?

In de stappen hieronder leggen we je uit hoe je een referentiehoogte kan toevoegen aan je inmeting, voor bijvoorbeeld inmeten van een spant of maaiveld.

Heeft u nog vragen neem gerust contact op met ons: +31 88 134 36 60.

## Stappen

- 1. maak verbinding met je toestel en maak een opstelling
- 2. tik op 'apparaat' en op 'referentiehoogte' voer bij het kladblokje onderin je hoogte in die je gaat meten

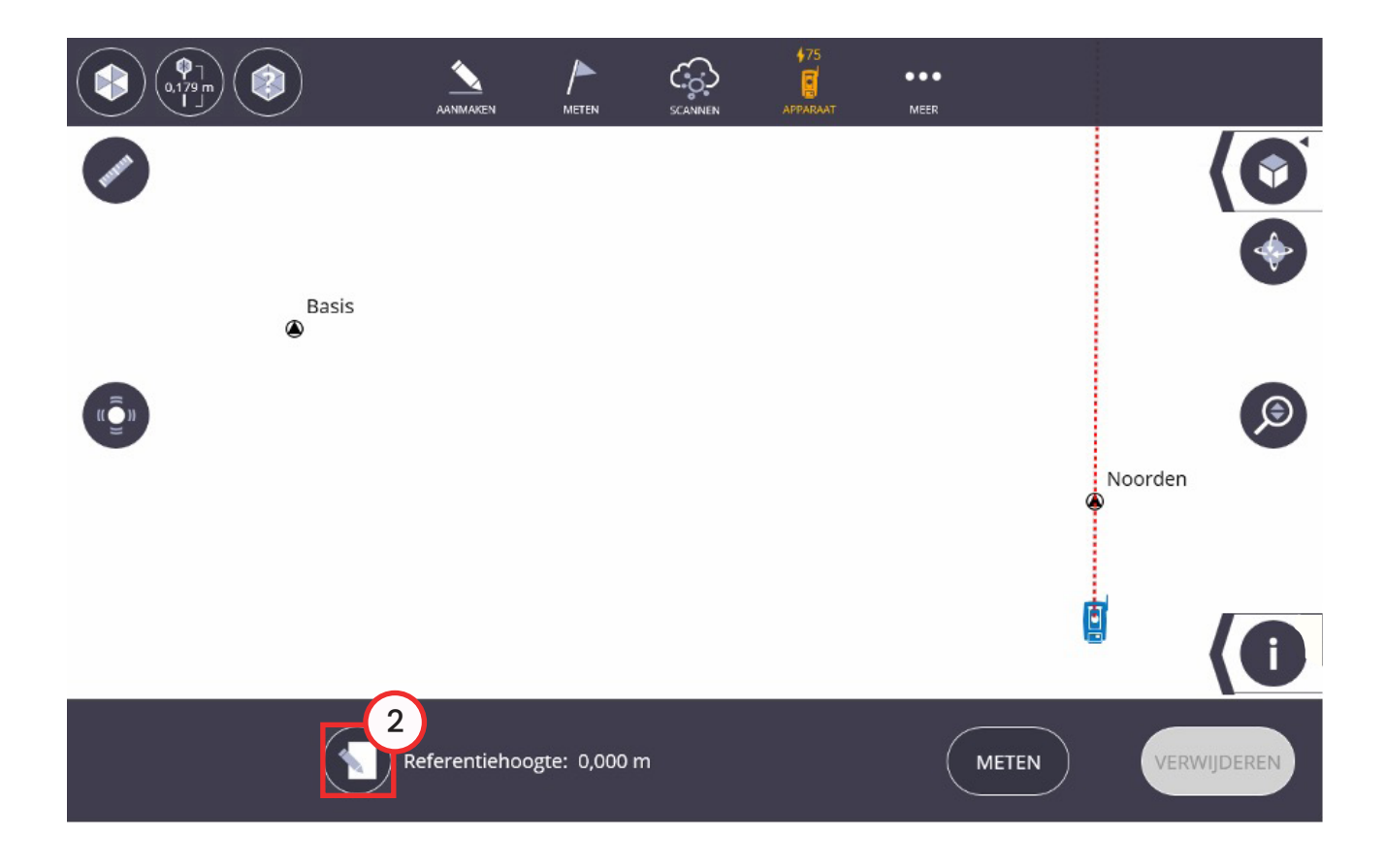

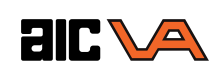

- LET OP, je kunt je referentiehoogte op 2 verschillende manieren inmeten

   lasermode, je richt de laser op je (meter)peil en druk op 'Meten' (onderin)
   prismamode, hiervoor dien je de prismahoogte in te voeren(linksboven). Dit is de af stand van punt tot hart van de prisma. Houd je prisma op je (meter)peil en druk op 'Meten' (onderin)
- 4. Je hebt nu de referentiehoogte ingemeten en meet je alle punten in t.o.v. je referentie hoogte in.
- 5. Hoogte verklikken/maaiveld inmeten, onder het kopje 'meten' staat 'vlak uitzetten' hier klik je 2x op het kladblokje onderin en kan je hoogtes verklikken en/of controleren

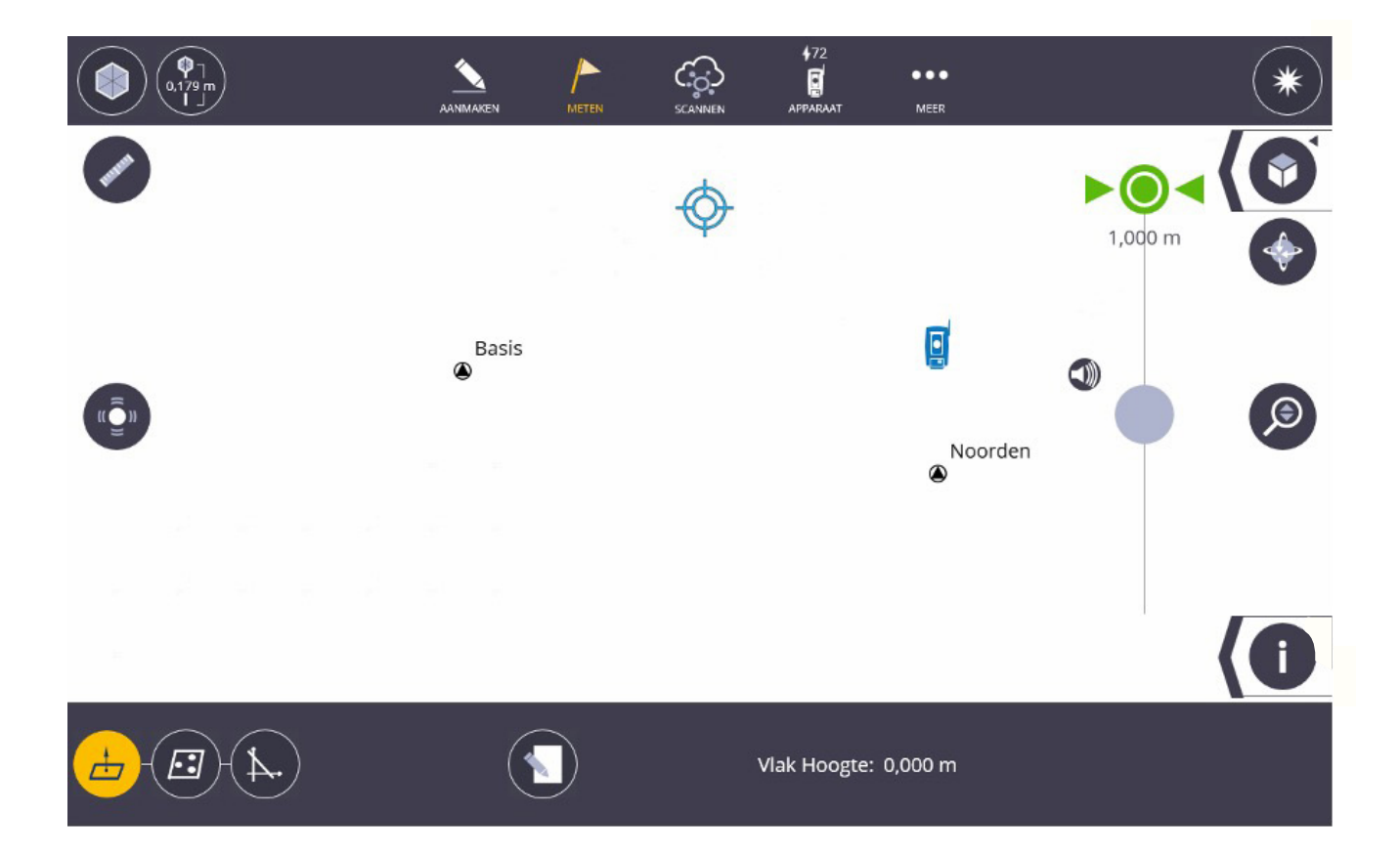

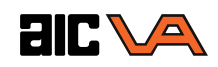